# Создание простого помещения

Создание нового проекта в Ceramic3D начинается с создания помещения.

В данном уроке рассмотрим построение простого прямоугольного помещения.

Создайте новый проект.

Нажмите на пиктограмму 🛄 или нажмите сочетание клавиш на клавиатуре Ctrl+N.

#### В диалоговом окне выберите «Прямоугольное помещение».

| Форма помещения         | <b>— X —</b>            |
|-------------------------|-------------------------|
| Прямоугольное помещение | Задать контур помещения |

### Откроется диалоговое окно -- «Параметры построения»:

| Параметры построения                |
|-------------------------------------|
| Имя                                 |
| Комната                             |
| Длина Ширина Высота                 |
| 2000 2000 2450                      |
| Параметры объекта                   |
| Белый + UOB, MM                     |
| Серый + Шов, мм                     |
| Серый + <mark>Шов, мм</mark><br>2 • |
| ОК Отмена                           |

В полях «Длина», «Ширина» и «Высота» введите размеры комнаты и высоту от пола до потолка в миллиметрах.

Нажмите «**ОК**».

Помещение заданных размеров построено (по умолчанию, вид сверху):

| Last<br>update:<br>2020092gs student.coздание_простого_помещения https://3d.kerama-marazzi.com/doku.php?id=student<br>21:43 | ო. რ.მ. 1 % მ1 % მ1 % მ1 % მ0 % 80 % MOVAB % MOVAB % M                                                                                                    | %B8%D1%8F&rev=140187353( |
|----------------------------------------------------------------------------------------------------|----------------------------------------------------------------------------------------------------|--------------------------|
| 🛐 Безымянный                                                                                                    | NAME OF A DESCRIPTION OF A DESCRIPTION O |                          |
| Файл Правка Вид Область Объ                                                                                                 | ьекты Помощь                                                                                                    |                          |
|                                                                                                    | 🔪   🗄 📾   🗴 🐻 🕶 3D   💠 🗘 🗔 🖪 📔   🗓   🗴 200 💽 🝸 200                                                                                                    | -   ₩ Δ                  |
| Вид Плитка<br>Вид Ф Ф Ф Ф Ф Ф Ф Ф Ф Ф Ф Ф Ф Ф Ф Ф Ф Ф Ф                                                                     |                                                                                                    |                          |
| <ul> <li>П</li> <li>П</li> <li>П</li> <li>Заменить</li> </ul>                                                               |                                                                                                    |                          |
| Смещение<br>О С Ми. С В<br>Шов<br>Угол                                                                                      |                                                                                                    |                          |
| 2мм 0град                                                                                                    |                                                                                                    |                          |
| 📅 🏥 🖬 🏛 🥢 🏏 🗙 XV                                                                                                    |                                                                                                    |                          |
| Разбивка стены<br>Право (мм) 🔽 275 мм 🖌                                                                                     |                                                                                                    |                          |
| Выделено Скрыто                                                                                                    |                                                                                                    |                          |

## Далее

## В Руководстве пользователя:

- Создание проекта
- Построение прямоугольного помещения

| From:<br>https://34.kerans-marazi.com/ - KERAMA MARAZZI 3D                                                                                                    |                            | 8.75-580.0 |
|----------------------------------------------------------------------------------------------------|----------------------------|------------|
| Permanent lais:<br>https://di.kermanemarzi.com/doku.php1id=student:%D1%B1%D0%B4%D0%B4%D0%B4%D0%B4%D0%B5%D0%B5%D0%B4%D1%B1%D1%B2%D0%B5%D0%B5%D0%D0%B5%D0%B5%D0%B5%D0%B5%D0%B5%D0%B5%D0%B5%D0%B5%D0%D0%D0%D0%B5%D0%B5%D0%B5%D0%B5%D0%B5%D0%B5%D0%B5%D0%B5%D0%B5%D0%B5%D0%B5%D0%B5%D0%B5%D0%B5%D0%B5%D0%B5%D0%B5%D0%B5%D0%B5%D0%B5%D0%B5%D0%B5%D0%B5%D0%B5%D0%B5%D0%B5%D0%B5%D0%B5%D0%B5%D0%B5%D0%B5%D0%B5%D0%B5%D0%B5%D0%B5%D0%B5%D0%B5%D0%B5%D0%B5%D0%B5%D0%B5%D0%B5%D0%B5%D0%B5%D0%B5%D0%B5%D0%B5%D0%B5%D0%B5%D0%D0%D0%B5%D0%D0%D0%D0%D0%D0%D0%D0%D0%D0%D0%D0%D0% | D0%B8%D1%8F&rev=1401873530 |            |
| Last update: 2020/09/28 21:43                                                                                                    |                            |            |
|                                                                                                    |                            |            |